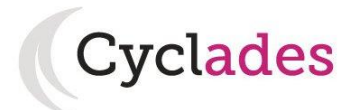

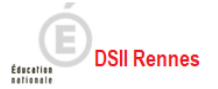

# Guide Pour Savoir... Comment accéder à mes copies dématérialisées dans le portail Candidat CYCLADES

# SOMMAIRE

| 1. | Objet du document                       | 2 |
|----|-----------------------------------------|---|
| 2. | Où trouver l'url d'accès à mon compte ? | 2 |
| 3. | Accéder à mes copies dématérialisées    | 3 |

## 1. Objet du document

L'objectif de ce document est de détailler les opérations que devra réaliser :

• Un candidat inscrit aux épreuves du baccalauréat Général ou Technologique qui désire consulter ses copies des Epreuves dématérialisées.

Dans la suite du document, « je » est utilisé pour se mettre à la place du candidat.

### 2. Où trouver l'url d'accès à mon compte ?

Les Rectorats mettent à disposition des candidats, sur leur site académique, un lien d'accès au portail candidat CYCLADES (Cette URL est disponible sur le site de la diffusion CYCLADES, dans la rubrique Documentation technique).

La page d'accueil du portail Candidat est la suivante :

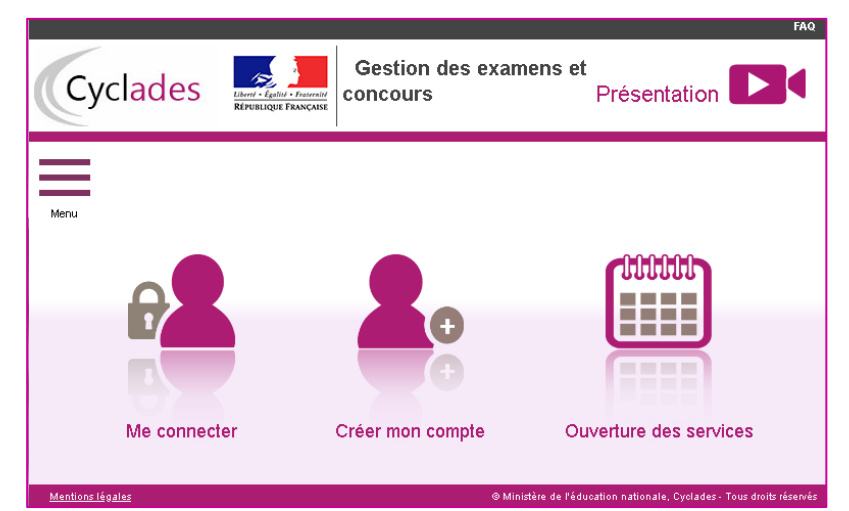

Je vais m'identifier (Me connecter) en utilisant les identifiants indiqués sur le papillon de connexion fourni par mon établissement lors de mon inscription à l'examen si je suis scolarisé, ou bien mon adresse mél si je ne suis pas scolarisé.

### 3. Accéder à mes copies dématérialisées

Si la correction de mes copies a été dématérialisée via l'application SANTORIN, je peux accéder à mes copies dématérialisées.

J'accède à mes copies en utilisant le lien « *Mes copies dématérialisées* », soit par l'icône soit par le menu :

|    |                            |                          |               |                 |                   | Vidéos de présentation        | FAQ Debug DÉCONNEXION 🕫 🔺               |
|----|----------------------------|--------------------------|---------------|-----------------|-------------------|-------------------------------|-----------------------------------------|
|    | Cyclades Cyclades Get      | estion des examens et co | oncours       |                 |                   |                               | Date de derrière connexion : 22/07/2021 |
|    | Bienvenue dans Cycl        | lades                    |               |                 |                   |                               |                                         |
|    | Menu                       |                          |               |                 |                   |                               |                                         |
| ĒC | Minnerine                  |                          |               |                 |                   |                               |                                         |
|    | Minschre                   |                          |               |                 |                   |                               |                                         |
| 2  | Mes inscriptions           |                          |               |                 |                   |                               |                                         |
|    | Ouverture des services     |                          |               |                 |                   | ·、                            |                                         |
| 2  | Mes documents              |                          |               |                 |                   |                               |                                         |
| a  | Les formulaires            | Mes inscriptions         | Mes documents | Les formulaires | Mes justificatifs | Mes copies<br>dématérialisées |                                         |
| 8  | Mes justificatifs          | · )                      |               |                 |                   |                               | •                                       |
|    | Mes copies dématérialisées | i<br>i                   |               |                 |                   |                               |                                         |

Je suis redirigé dans l'application SANTORIN.

Je prends le temps de bien regarder l'interface et les éléments qui sont affichés.

| space Candidat         iste des épreuve         Libellé épreuve       Î Session Î Date épreuve Î Nombre de pages épreuve       Note épreuve         1ERE VAGUE ESC HIST-GEO BCG       2020       4       10         3EME VAGUE ESC LIVE ALLEMAND BCG       2021       01/07/2021, 14:00:00       4       11         fichage de l'élément 1 à 2 sur 2 élément(s)       1 ligne séléctionnée       Précédent       1       Suivant |                                                                    |                                       |              |
|----------------------------------------------------------------------------------------------------|--------------------------------------------------------------------|---------------------------------------|--------------|
| Libellé épreuve       Î l       Session Î l       Date épreuve       Î l       Nombre de pages épreuve       Noté épreuve         1ERE VACUE E3C HIST-GEO BCG       2020       -       4       10         1EME VAGUE E3C LIVB ALLEMAND BCG       2021       01/07/2021, 1400:00       4       11         1chage de l'élément 1 à 2 sur 2 élément(s)       1 ligne séléctionnée       Précédent       1       Suivant             | pace Candidat                                                      |                                       |              |
| Libellé épreuve     Î       Session Î       Date épreuve Î       Nombre de pages épreuve     Nete épreuve       1ERE VAGUE E3C HIST-GEO BCG     2020     -     4     10       3EME VAGUE E3C HIST-GEO BCG     2021     01/07/2021, 14:00:00     4     11       Affrichage de l'élément 1 à 2 sur 2 élément(s)     1 ligne séléctionnée     Précédent     1                                                                       | Liste des épreuves                                                 |                                       |              |
| IERE VAGUE E3C HIST-GEO BCG     2020     4     10       3EME VAGUE E2 LVB ALLEMAND BCG     2021     01/07/2021, 14:00:00     4     11       Affichage de l'élément 1 à 2 sur 2 élément(s)     1 ligne séléctionnée     Précédent     1                                                                                                    | Libellé épreuve î Session Date épreuve                             | Nombre de pages épreuve               | Note épreuve |
| IERE VAGUE ESC HIST-GEO BCG     2020     -     4     10       3EME VAGUE EC LVB ALLEMAND BCG     2021     01/07/2021, 14:00:00     4     11       Affichage de l'élément 1 à 2 sur 2 élément(s)     1 ligne séléctionnée     Précédent     1                                                                                                    |                                                                    | · · · · · · · · · · · · · · · · · · · |              |
| 3EME VAGUE EC LVB ALLEMAND BCG 2021 01/07/2021, 14:00:00 4 11 Affichage de l'élément 1 à 2 sur 2 élément(s) 1 ligne séléctionnée Précédent 1 Suivant                                                                                                    | 1ERE VAGUE E3C HIST-GEO BCG 2020 -                                 |                                       | 10           |
| 3EME VAGUE EC LVB ALLEMAND BCG 2021 01/07/2021, 14:00:00 4 11<br>Affichage de l'élément 1 à 2 sur 2 élément(s) 1 ligne séléctionnée Précédent 1 Suivant                                                                                                    |                                                                    |                                       |              |
| Affichage de l'élément 1 à 2 sur 2 élément(s) 1 ligne séléctionnée Précédent 1 Suivant                                                                                                    | 3EME VAGUE EC LVB ALLEMAND BCG 2021 01/07/2021, 14:00              | :00 4                                 | 11           |
| Africhage de l'element 1 a 2 sur 2 element(s) 1 ligne selectionnee                                                                                                    |                                                                    | Defedeat                              | 1 Cuinant    |
|                                                                                                    | Affichage de l'element 1 a 2 sur 2 element(s) 1 ligne selectionnee | Precedent                             | Sulvant      |
|                                                                                                    |                                                                    |                                       |              |
|                                                                                                    |                                                                    |                                       |              |
|                                                                                                    |                                                                    |                                       |              |
|                                                                                                    |                                                                    |                                       |              |
|                                                                                                    |                                                                    |                                       |              |
|                                                                                                    |                                                                    |                                       |              |
|                                                                                                    |                                                                    |                                       |              |
|                                                                                                    |                                                                    |                                       |              |
|                                                                                                    |                                                                    |                                       |              |
|                                                                                                    |                                                                    |                                       |              |
|                                                                                                    |                                                                    |                                       |              |
|                                                                                                    |                                                                    |                                       |              |
|                                                                                                    |                                                                    |                                       |              |
|                                                                                                    |                                                                    |                                       |              |
|                                                                                                    |                                                                    |                                       |              |
|                                                                                                    |                                                                    |                                       |              |

Une fois l'épreuve sélectionnée en partie gauche en cliquant sur la ligne, la copie numérisée apparait en partie droite, la copie peut être téléchargée sur mon poste de travail ou consultée dans l'application.